# Checkpoint AU Create and Use Folders

Organise, manage, and share your research by storing documents, searches, and snippets of text into folders that you create.

# Accessing Folders

Folders can be accessed by clicking the **Folders** menu option from the orange toolbar.

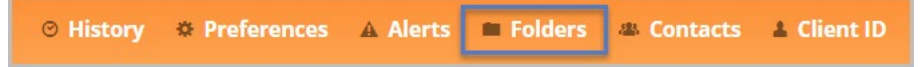

# Create a Folder from the Folders Page

- 1. Select **New** from the Folders window panel
- 2. Enter a folder name and click Create Folder button
- 3. Folder will appear in the Folder listing

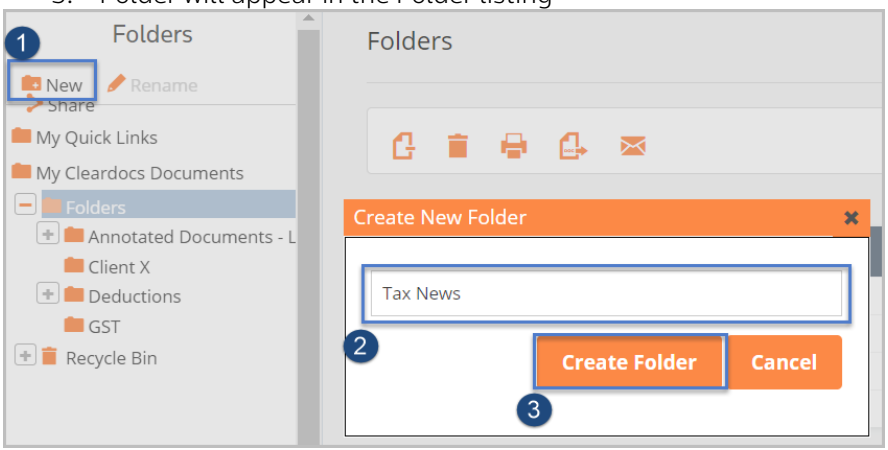

## To create a sub-folder from the Folders page

- 1. Select the folder that you want to add the sub-folder to
- 2. Click New from the Folders window panel
- 3. Enter a name for the sub-folder and click Create Folder
- 4. Sub Folder will appear in the folders listing

| 2 Folders                          | Folders              |
|------------------------------------|----------------------|
| New Rename                         |                      |
| 📁 My Quick Links                   | 6 ≇ ⊕ 6 ∞            |
| My Cleardocs Documents             |                      |
| 😑 💼 Folders                        | Select All           |
| Annotated Documents - L 🛑 Client X | TITLE                |
| Deductions                         | Create New Folder    |
| Recycle Bin                        | GST Update 2021      |
|                                    | Create Folder Cancel |

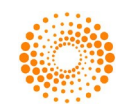

#### Save a Document into a Folder

- 1. Open a document and click Save icon from the white tool bar
- 2. Choose a folder location, or **Create A New Folder**
- **Note:** to create a sub-folder, first select the folder from the list where you want the sub-folder to appear 3. Edit the document title if required
- 4. Click **Save** button then **OK** to confirm

| H e G         | ■ ★ X Ø B                        |    |
|---------------|----------------------------------|----|
|               | dd to my folders 💦 💱             | ĸ  |
| Ĭ[            | GST 2021 Update                  |    |
| [S21.1] M 🤇   | Create New Folder                |    |
| The Austral   | create new rolder                | с  |
| 2021 . The f  |                                  |    |
| "Pending de   | - Eolders                        |    |
|               | 2 🛨 🖿 Annotated Documents - List |    |
| This is a bri | Client X                         | 16 |
| legislation.  |                                  |    |
| U             | Deductions                       |    |
| Legislation   | GST                              |    |
| Cana for the  | Tax News                         |    |
| Cars for the  |                                  | 1  |
| Determinat    |                                  | -  |
| car parts to  | Name:                            |    |
|               | March 2021 Update Summary        |    |
| The ATO reg   | ······                           | 1  |
| sets out the  |                                  | C  |
|               | 4 Save Cancel                    |    |
| Cases and     | -                                |    |

## Save a Document from a Search Result(s) into a Folder

- 1. Enter a keyword and select the **Search** button
- 2. Click Select All to clear selection
- 3. Select the required document(s) to save
- 4. Click Save from the white tool bar
- Choose a folder location, or create a new folder
   Note: to create a sub-folder, first select the folder from the list where you want the sub-folder to appear
- 6. Click Save button then click OK to confirm

| Search Templa                                                     | tes                                                     | Basic                                                                                                    |                             |        |
|-------------------------------------------------------------------|---------------------------------------------------------|----------------------------------------------------------------------------------------------------|-----------------------------|--------|
| Basic                                                             |                                                         | 0                                                                                                    |                             | 1      |
| Cases                                                             |                                                         | Keyword(s):                                                                                                    | GST Update                  | Search |
| 4 H + (                                                           | es of                                                   | له المحمد المحمد المحم<br>المحمد المحمد | ×                           |        |
| Content type:<br>Content type:<br>Content type:<br>Document Path: | Comi<br>Comi<br>Dutie<br>upda                           | 5 Create New F                                                                                                    | Folder e                    |        |
| Hit terms in context:                                             | 1. Du<br>[20<br>(Stati<br>eff<br>entiti<br>2013<br>2013 | Folders  Annotated Documents - List  Client X  GST  Tax News                                                                                                    | pli<br>ie<br>ce<br>ne<br>nc |        |
|                                                                   |                                                         | Name:<br>Duties Legislation Qld                                                                                                    |                             |        |
| 🛛 🛛 🖾 GST liabiliti                                               | es of                                                   |                                                                                                    |                             |        |

Com

Content type:

Documents:

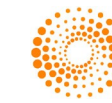

# Save A Search to a Folder

- 1. Enter a keyword and select the **Search** button
- Select the document to save and click the Save Search to My Folders icon from the left window panel
   Choose a folder location, or Create a new folder or subfolder
- Note: to create a sub-folder, first select the folder from the list where you want the sub-folder to appear4. Click Save button then click OK to confirm

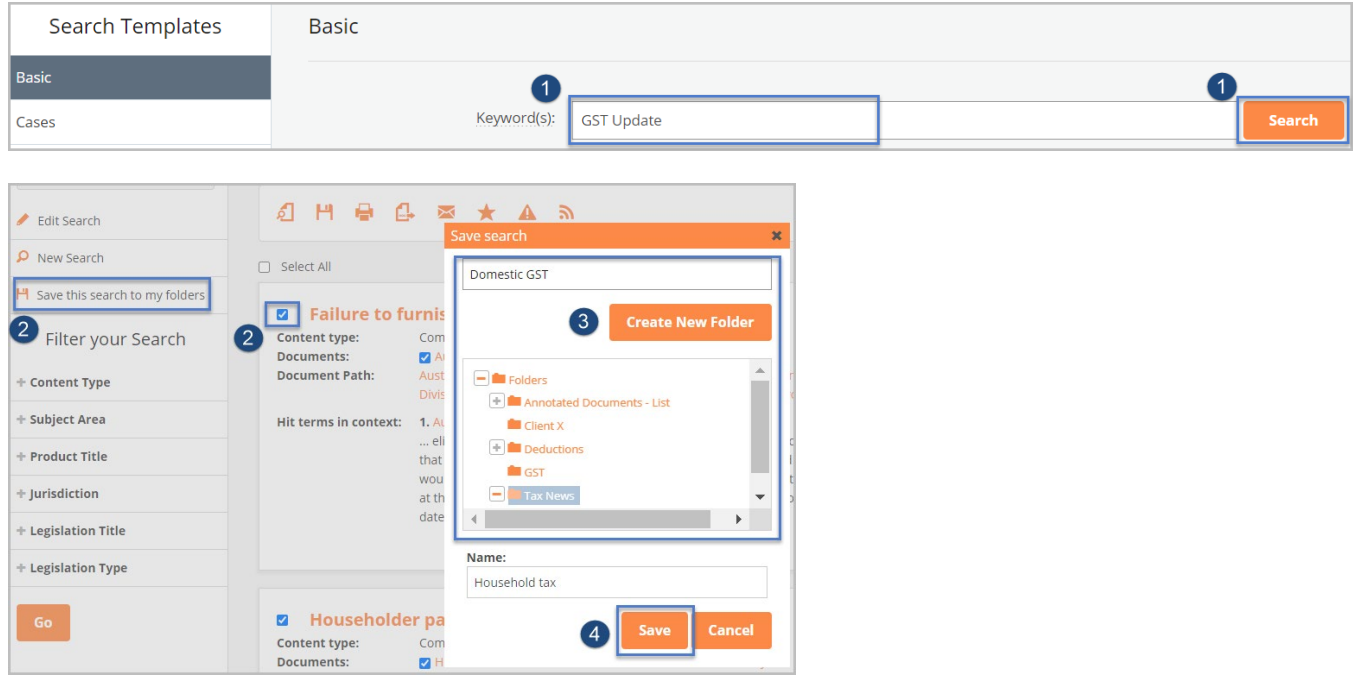

### Save Selected Text to a Folder

You can save a section of selected text as a 'Snippet' in your folders.

- 1. Highlight the text you want to save
- 2. Select Add Snippet from the pop-up options
- 3. Choose a folder location, or **Create a new folder or subfolder**
- Note: to create a sub-folder, first select the folder from the list where you want the sub-folder to appear 4. Click **Save** button then click **OK** to confirm

| [221YHK.1] Failure to furnish necessary forms                                                                                                    |                                                                                                    |
|----------------------------------------------------------------------------------------------------|----------------------------------------------------------------------------------------------------|
| Vhere a person who is an eligible paying authority refuses<br>bayment, then that person is liable to pay the Commissione<br>vould have been required to deduct from the prescribed p<br>10% per annum of the amount notionally required to be de<br>Vhere the person is a householder and there was in force<br>1<br>Where a deduction form has been completed by the eligible<br>alternatively by posting by prepaid letter to the payee at the                                                                                                    | or fails to furnish the prescribed forms to the Commissioner, including a person who is a householder in relation to a prescribed or penalty is the amount which ayment an amount calculated on the normal basis. In addition the householder is liable to pay additional fax calculated at the rate of ducted. The additional fax is calculated by reference to the period between the notical due date and the date when the fax is paid. a deduction exemption certificate issued to the payee the penalty is \$50. In all other cases the penalty is also \$50. Add Highlight e paying authority required to issue a copy of that deduction form to the payee by the payer by delivering it personally to 1 Add Note e last known postal address. In the event that the copy is returned unclaimed, then that copy must be forwarded to 2 the Add Sinppet |
| Add Snippet to Folder                                                                                                    | seuscoording the month in which the deduction was made or seven days after the return of the convumbicheover is the Tater                                                                                                    |
| Snippet<br>3 Create New Folder  Folders  Folders  Client X  Client X  Client X  Tax News  Client X  Client X |                                                                                                    |
| Name:                                                                                                    |                                                                                                    |
| Failure to furnish necessary forms                                                                                                    |                                                                                                    |
| 4 Save Cancel                                                                                                    |                                                                                                    |

Support – SupportANZ@thomsonreuters.com Ask a Trainer – LRA.Trainers@thomsonreuters.com

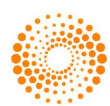

## **View Saved Content**

- 1. Select **Folders** from the orange menu toolbar
- 2. Select a folder from the left window panel.
- **Note:** The content saved in the folder will be displayed on the main page.
- 3. Click on a link to view a saved document or run a saved search
- 4. To print/export or email a document(s), select the required documents, and click on the preferred delivery icon.

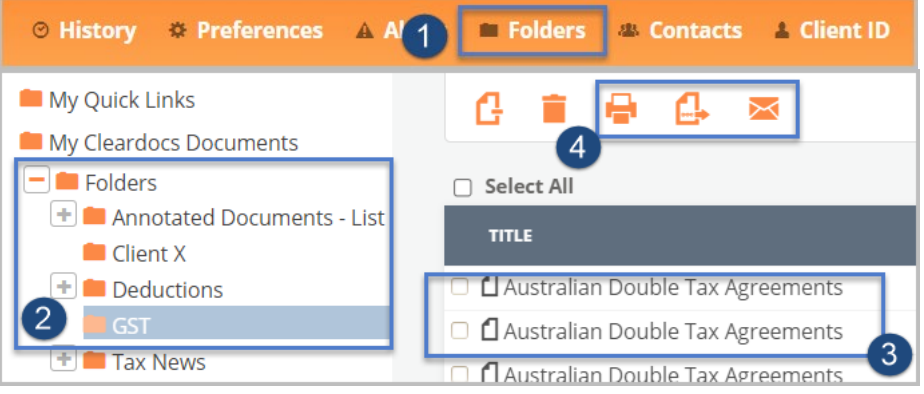

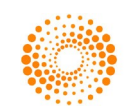